# DIGIMobile V2 簡易マニュアル Ver 3.0.26

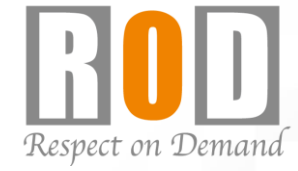

## 株式会社R.O.D

Copyright © R.O.D Co.,Ltd All Rights Reserved

[R05-0089] 2022.12.22

#### 概要

DIGISTORは、iPhone / iPad / iPod touchに対応したアプリケーション [DIGIMobile V2]をご用意しています。

DIGIMobile V2を使用することで、遠隔地からモバイル端末より DIGISTORに接続しライブ映像の閲覧や録画再生を行うことができます。

## 1.アプリケーションのインストール

App Storeにて「DIGIMobile V2」で検索し、端末 にアプリケーションをインストールしてください。

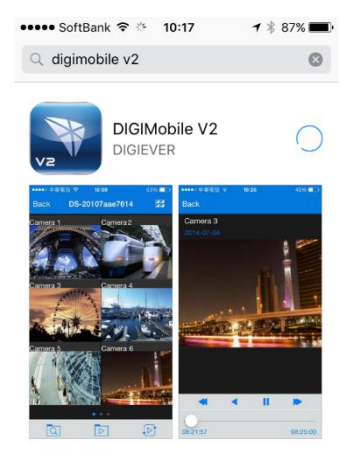

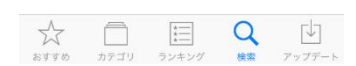

## 2.アプリケーションの起動

インストール後、「DIGIMobile V2」のアイコンを選択し、 アプリケーションを起動してください。

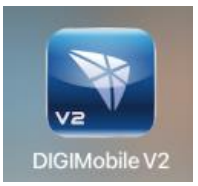

#### 3.DIGISTORの登録

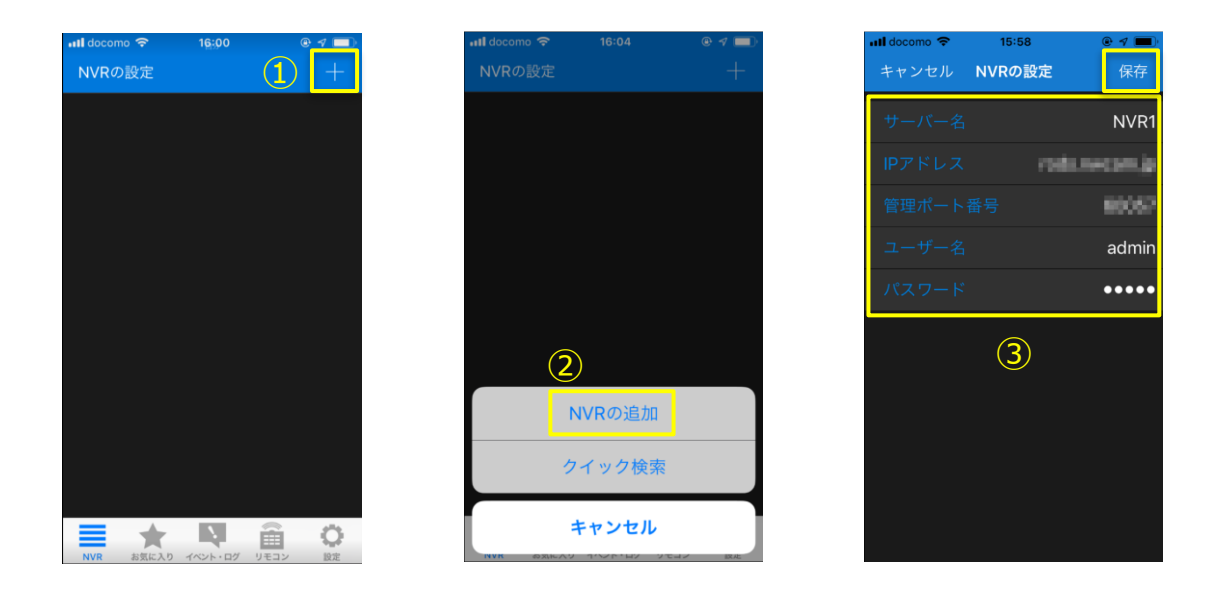

①追加ボタン( → )を選択してください。
 ②「NVRの追加」を選択してください。
 ③サーバー名 : 任意
 IPアドレス : DIGISTORのIPアドレス及びドメイン名
 管理ポート番号 : DIGISTORのHTTPポートを入力
 ユーザー名 : ログインするユーザー名を入力
 パスワード : ログインするユーザーパスワードを入力
 上記を入力し、「保存」ボタンを選択してください。

登録が成功すると、登録したDIGISTORが表示されます。 ※複数のDIGISTORの登録が可能です。

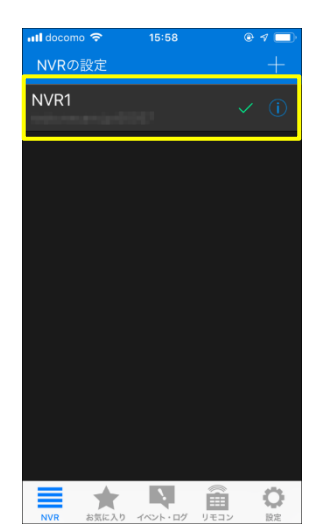

Copyright © R.O.D Co.,Ltd All Rights Reserved

[R05-0089] 2022.12.22

## 4.ライブ画面①

1)登録したNVRを選択することで、ライブ画面へ移行します。

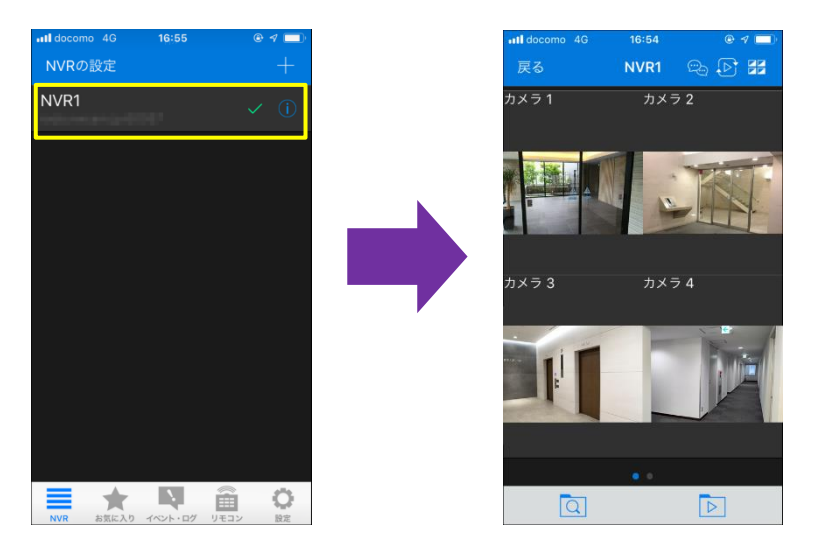

2)分割変更ボタン(デ)をタップすることで、2分割/4分割/6分割へ 変更できます。

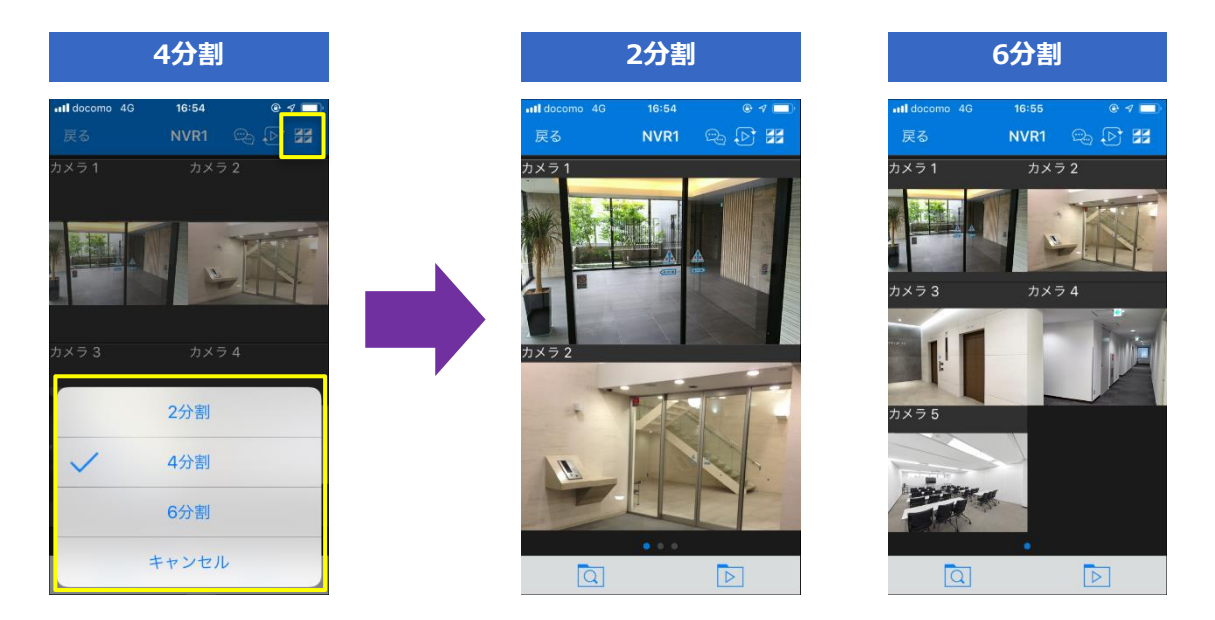

## 4.ライブ画面2

3)カメラの映像をダブルタップすることで、単画面表示となります。

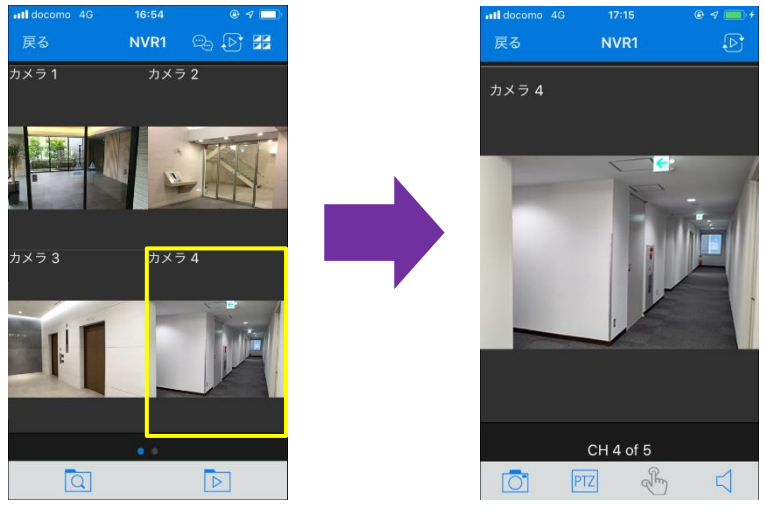

▲単画面

4) 「戻る」をタップすると、元の分割画面に戻ります。

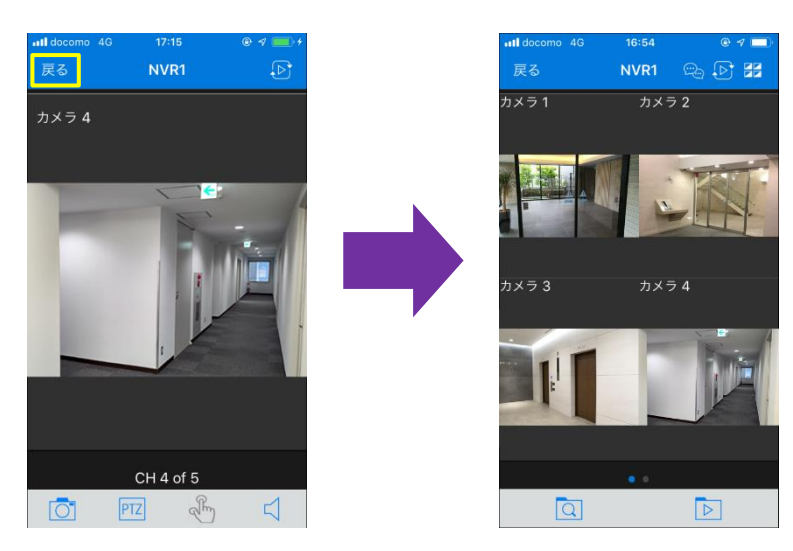

#### 5.再生①

1) ライブ画面下部のアイコン( ▶ )より再生画面 へ移行できます。

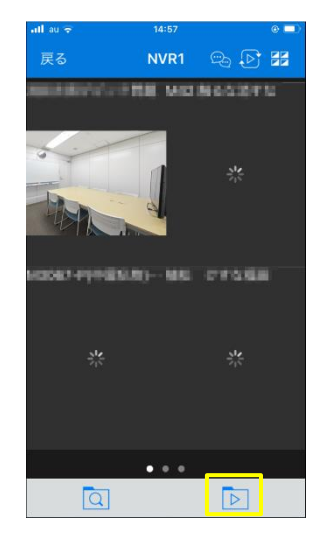

- 2) 「日付」「時刻」「再生するカメラ」を選択し、再生動作を行ってく ださい。
- ①日付:再生を行う日付を選択してください。

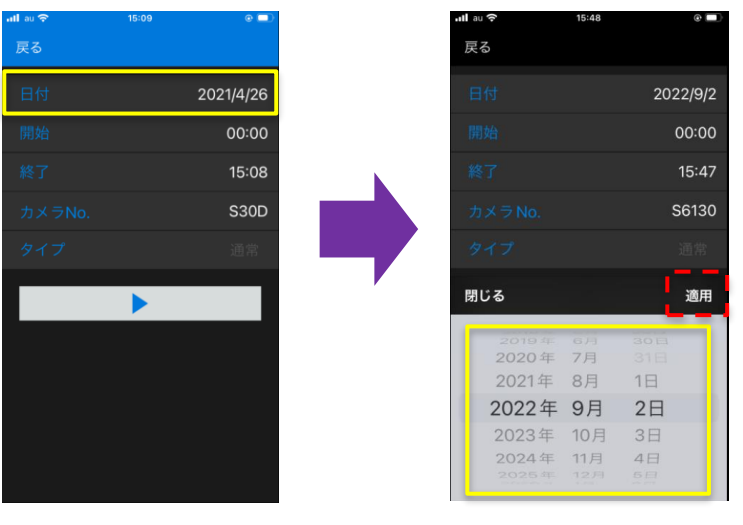

日付選択後、適用を選択して ください。

## 5.再生②

②時刻:再生を行う時刻の開始/終了時刻を選択してください。

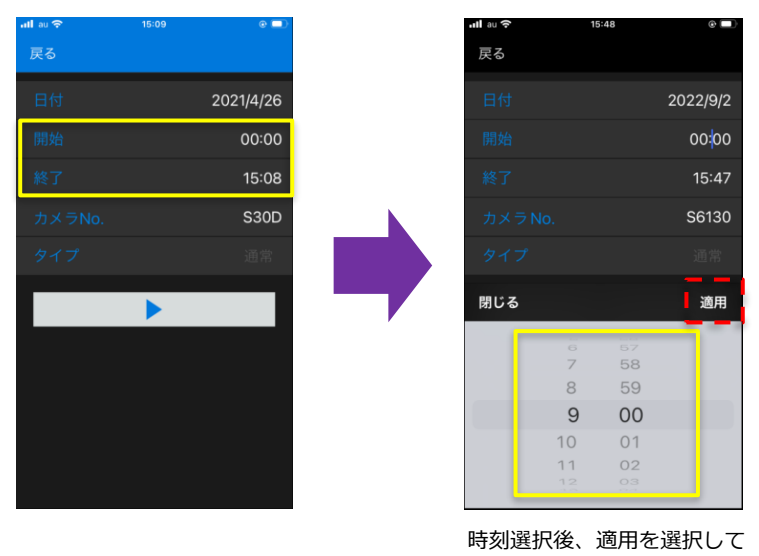

ください。

### ③**カメラNo.**: 再生を行うカメラを選択してください。

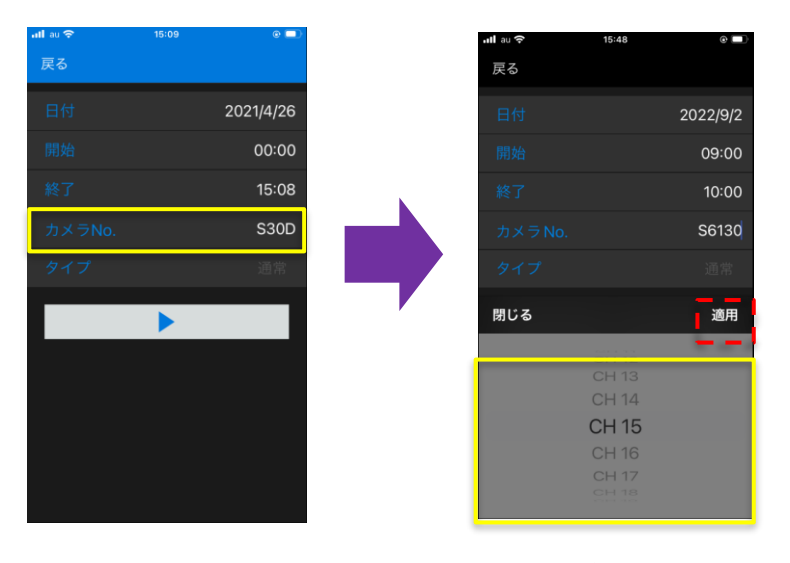

カメラ選択後、適用を選択して下さい。

## 5.再生③

3)選択が完了したら、再生ボタン(▶)を選択して録画 再生を行ってください。

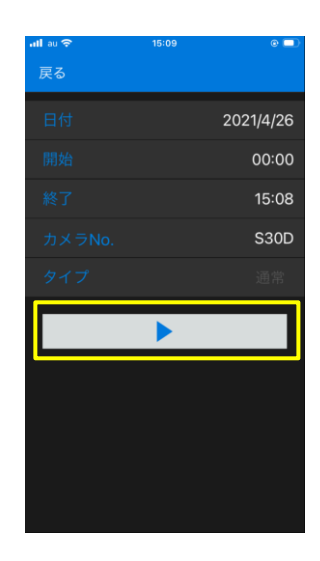

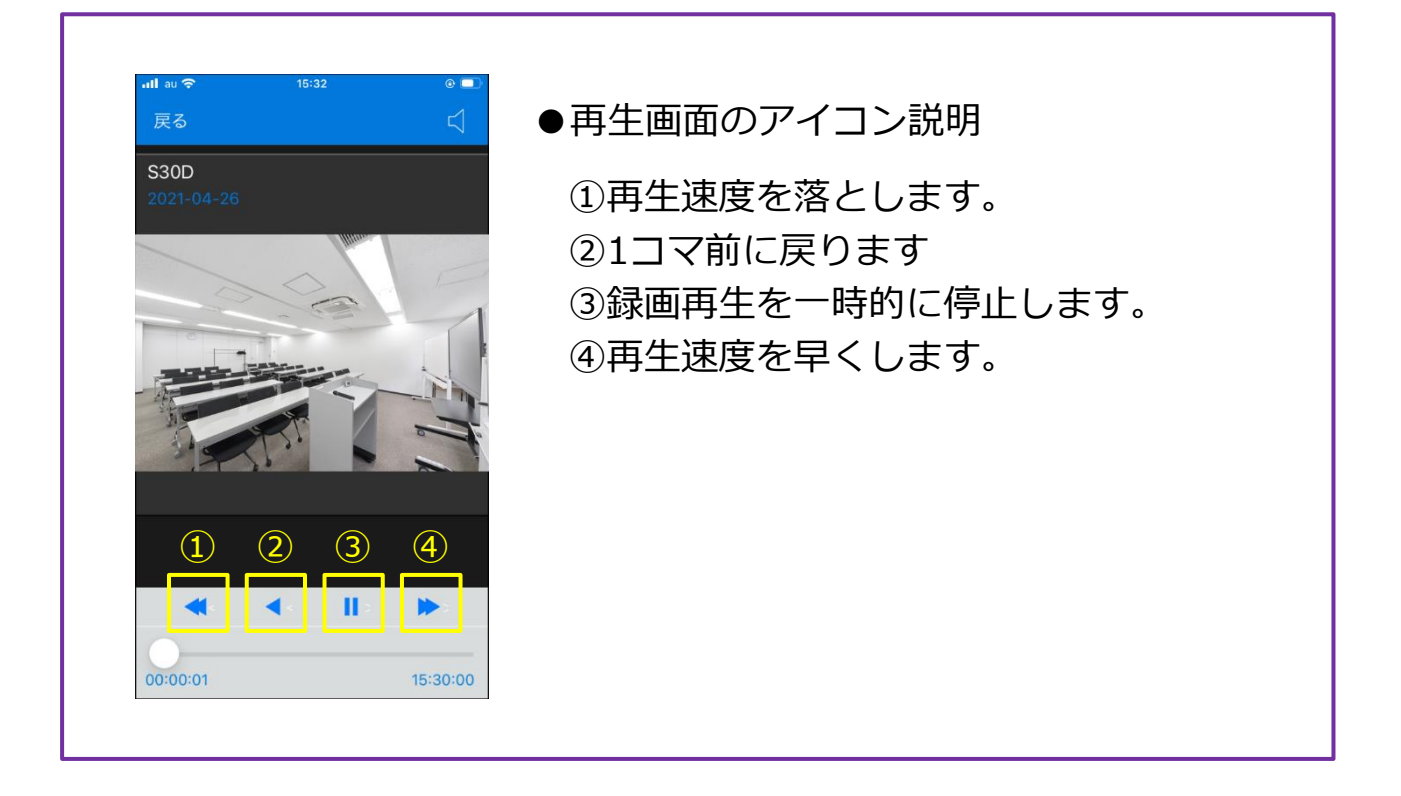

## ■ 注意事項 ■

※モバイル通信の際は多くのデータ量を消費しますので、 ご注意ください。

※DIGISTORのバージョンによっては、iOS/DIGIMobile V2が アップデートされた際に接続できなくなる可能性があり ます。

そのため、iOS/DIGIMobile V2のアップデートは原則しないようにしてください。

(携帯端末側でアプリの自動アップデート機能があれば、 無効にしてください ※次頁参照)

※DIGIMobile V2は、一度アップデートするとダウングレードすることはできません。

※App Storeには最新バージョンのDIGIMobile V2のみ掲載 しています。

※eSIMを使用したスマートフォンではDIGI Mobile V2を使 用しないでください。接続できない・映像表示されない 場合があります。

#### 【iOS】OS/アプリの自動アップデート無効手順①

iOSやDIGIMobile V2がアップデートされた際に、接続できなくなる可能性があります。以下を参考に、自動アップデートを無効化してください。

#### ●OSの自動アップデート無効手順

まず「設定」→「一般」→「ソフトウェア・アップデート」の順に進みま す。次に「自動アップデート」をタップし、最後に「iOSアップデートを ダウンロード」と「iOSアップデートをインストール」をオフにすれば設 定完了です。

| Il SoftBank 4G 18:11 | 🖉 ଲ୍ଲା 100% 🗺 | Il SoftBank 4G 18:11 정 이 100% 谜 (100% ) 100% (100%) (100%) (100\%) (100\%) (10\% | all SoftBank 4G 18:12 @ 유賞 100% 100% 100% 100% 100% 100% 100% 100                              |
|----------------------|---------------|----------------------------------------------------------------------------------------------------|------------------------------------------------------------------------------------------------|
|                      |               |                                                                                                    | く 戻る 日勤 デッノナート                                                                                 |
| 情報                   | >             | 自動アップデート オン >                                                                                                    | iOSアップデートをダウンロード                                                                               |
| ソフトウェア・アップデート        | >             |                                                                                                    | iOSアップデートをインストール                                                                               |
|                      |               | 15 Apple Inc.                                                                                                    | ダウンロード終了後、ソフトウェア・アップデートが夜間に自<br>動的に実行されます。アップデートがインストールされる前に<br>通知が送られます。アップデートを完了するには、iPhoneは |
| AirDrop              | >             | 2.80 GB<br>このアップデートにけ香亜かわキュリティアップ                                                                                                    | 充電器およびWi-Fiに接続されていなければなりません。                                                                   |
| AirPlayとHandoff      | >             | デートが含まれ、すべてのユーザに推奨されま                                                                                                    |                                                                                                |
| ピクチャ・イン・ピクチャ         | >             |                                                                                                    |                                                                                                |
| CarPlay              | >             | ンテンツについては、以下のWebサイトをご覧く<br>ださい:<br>https://support.apple.com/ja-jp/HT201222                                                                                                    |                                                                                                |
| ホームボタン               | >             | 詳しい情報                                                                                                    |                                                                                                |
| iPhoneストレージ          | >             |                                                                                                    |                                                                                                |
| Appのバックグラウンド更新       | >             | ダウンロードしてインストール                                                                                                    |                                                                                                |
|                      |               | このアップデートをダウンロードするにはWi-Fiネットワーク<br>接続が必要です。                                                                                                    |                                                                                                |
| ロ社と時刻                | × 1           | その他の利用可能なアップデート                                                                                                    |                                                                                                |

#### 【iOS】OS/アプリの自動アップデート無効手順②

●アプリの自動アップデート無効手順

「設定」→「App Store」をタップし、「Appのアップデート」をオフに すれば、設定は完了です。

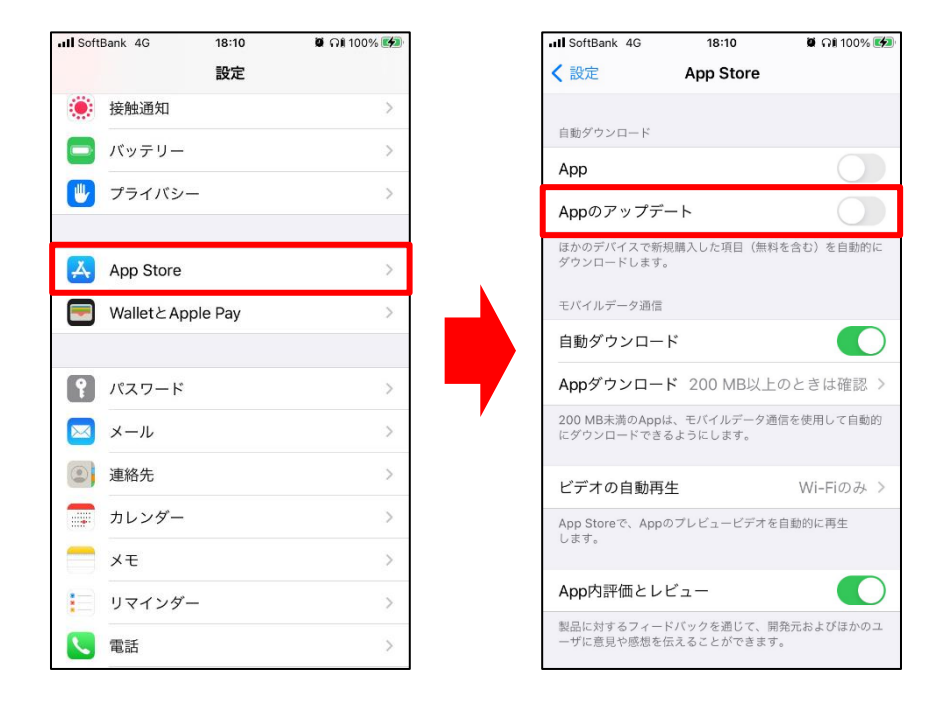

※iOSのバージョン等によっては手順が異なる可能性があります。